## Usar JQuery UI Datepicker Theme En WordPress 3.8 Y Superiores

**WordPress** ha cambiado bastante desde la **versión 3.8**, en especial el tema de la interfaz de usuario de administración. Ahora nos encontramos con un diseño mas minimalista, alejado de los gradientes y sombras. Es decir, si tiene una plantilla o plugin que utiliza un diseño personalizado, es el momento para un cambio de imagen.

Como ejemplo, se ha añadido Date Picker en la pantalla del back-end. Υ como se puede ver, el diseño del seleccionador de fecha parece fuera de

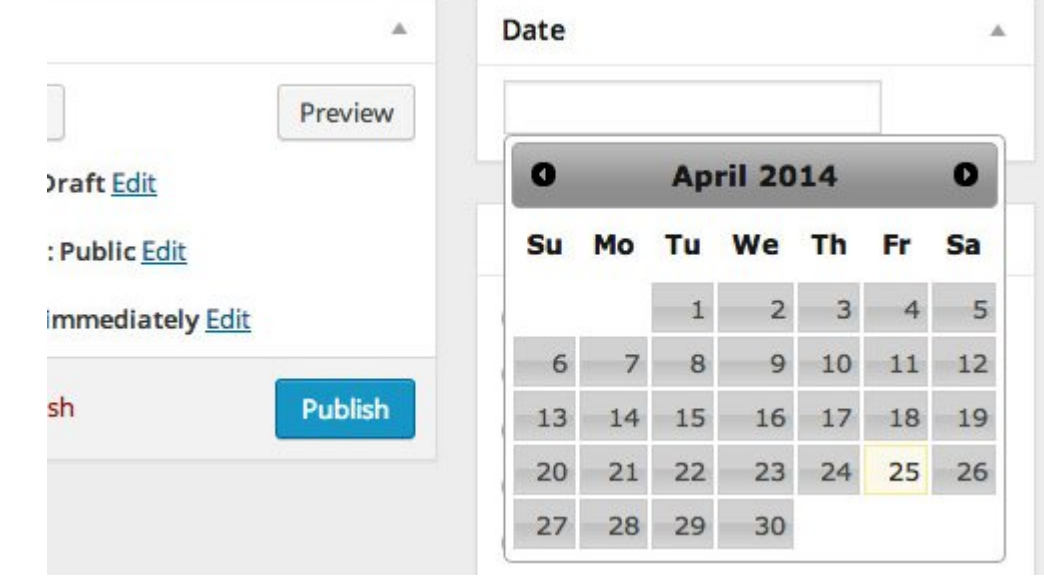

contexto. Si tiene el mismo problema, en este artículo mostraremos cómo ajustar este diseño, a uno mucho mas acorde al diseño por defecto de **WordPress**.

## Añadiendo jQuery

Antes de continuar, primero permite mostrarte cómo se ha añadido **JQuery UI Datepicker Theme En WordPress** . Para empezar, cargamos jQuery UI y los estilos en la pantalla de

administración de WordPress. Añadiremos estos códigos a continuación en el archivo functions.php de tu plantilla. [php] function hkdc admin styles() { wp enqueue style( 'jquery-ui-datepicker-style' '//ajax.googleapis.com/ajax/libs/jgueryui/1.10.4/themes/smooth ness/jquery-ui.css'); } add action('admin print styles', 'hkdc admin styles'); function hkdc admin scripts() { wp enqueue script( 'jquery-ui-datepicker' ); } add action('admin enqueue scripts', 'hkdc admin scripts'); [/php] A continuación añadimos un Meta Box, el cual mostrará el calendario. [php] function hkdc post date field() { '< input type=&quot; text&quot; id=&quot; jqueryecho datepicker" name="entry\_post\_date" value="' . get post meta( \$post->ID, 'entry post date', true ) . '">'; } function hkdc post date meta box() { add\_meta\_box('entry\_post\_date', 'Date'. 'hkdc post date field', 'post', 'side', 'default'); } add action('add meta boxes', 'hkdc post date meta box');

[/php]

Después de añadir las anteriores líneas, un nuevo Meta Box debe aparecer en la pantalla junto con un campo de entrada después de la edición de <u>WordPress</u>. Pero nada va a suceder todavía, ya que tenemos que iniciar el JQuery UI Datepicker Theme para el campo de entrada.

Así que vamos a crear un nuevo archivo <u>JavaScript</u>, el cual llamaremos **admin.js**, y agregar el siguiente código de <u>JavaScript</u>. Guárdelo en una carpeta llamada js.

[js]

```
(function($) {
$('#jquery-datepicker').datepicker();
}(jQuery));
```

[/js]

A continuación, agregue la siguiente línea debajo de wp\_enqueue\_script( 'jquery-ui-datepicker' ); para cargar el admin.js.

Ahora debería ver la ventana emergente del Selector de Datos cuando coloca el cursor en el nuevo campo de entrada. Tenga en cuenta que esto es simplemente para la demostración. El nuevo campo de entrada no está funcionando plenamente todavía; la entrada no pasará los datos a la base de datos aún cuando se hace clic en el botón Actualizar.

Usted va a necesitar algunos más códigos para que esto suceda. Pero, al menos, este código podría ayudar a empezar.

## Añadiendo Un Nuevo Diseño A Date Picker

Este diseño de Date Picker que vamos a utilizar es desarrollado por los desarrolladores de <u>X-Team</u>. Viene con ocho esquemas de colores de administración de WordPress es decir, Fresh, Light, Blue, Coffee, Ectoplasm, Midnight, Ocean, y Sunrise. También se desarrollo en formato <u>LESS</u> y <u>Sass</u>, lo cual hace que sea fácil de personalizar.

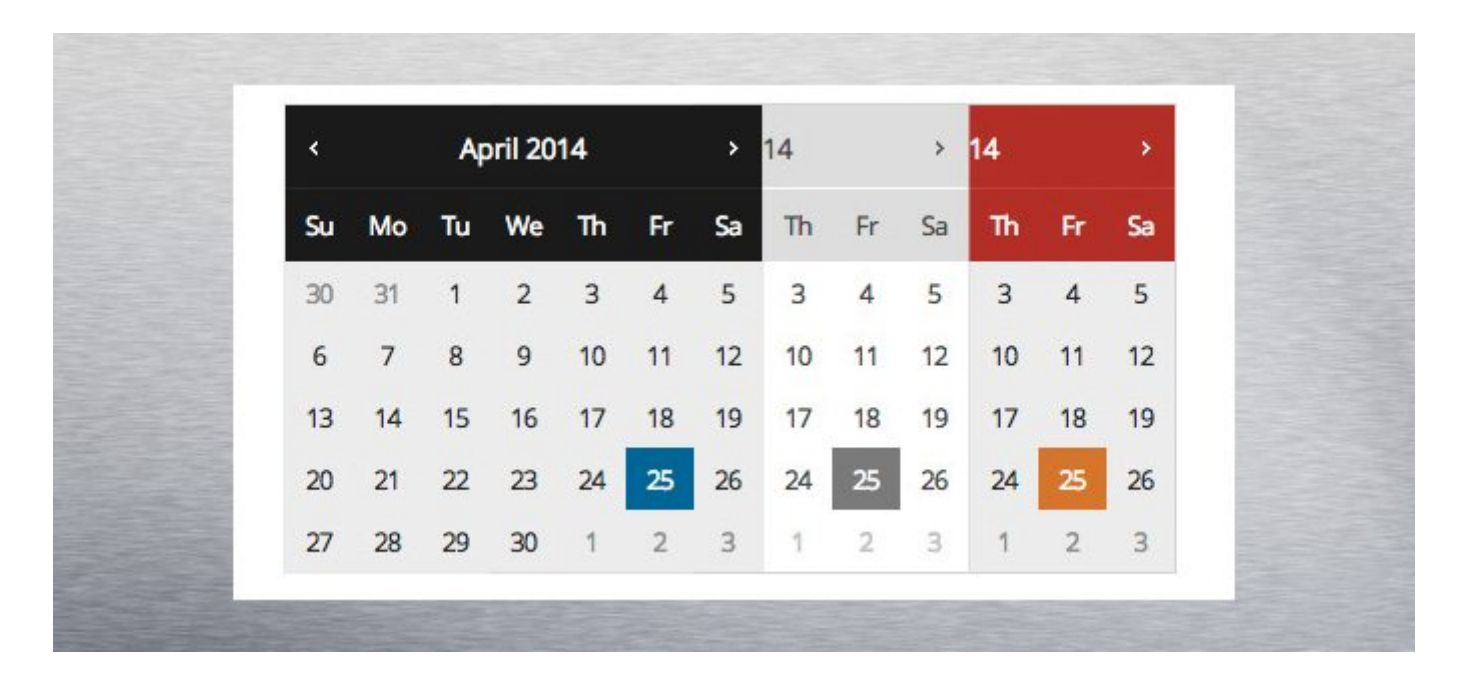

Puede descargar el código fuente en su repositorio de Github. Copie la hoja de estilos CSS y pongalas en el directorio css de su plantilla. Luego, añada esta línea a continuación dentro de los **hkdc\_admin\_styles** para cargar la hoja de estilos en la pantalla de administración de WordPress.

[php]wp\_enqueue\_style('wp-jquery-ui-datepicker', get\_template\_directory\_uri() . '/css/datepicker.css');[/php]

Eso es todo. Ahora bien, como se puede ver a continuación, el diseño coincide el tema «default» de WordPress.

| on March 19, 2014 at 11:48 am | 04/25/2014 |            |    |    |    |    |    |
|-------------------------------|------------|------------|----|----|----|----|----|
|                               | <          | April 2014 |    |    |    | >  |    |
|                               | Su         | Мо         | Tu | We | Th | Fr | Sa |
| here you will have the option |            |            | 1  | 2  | 3  | 4  | 5  |
|                               | 6          | 7          | 8  | 9  | 10 | 11 | 12 |
|                               | 13         | 14         | 15 | 16 | 17 | 18 | 19 |
|                               | 20         | 21         | 22 | 23 | 24 | 25 | 26 |
|                               | 27         | 28         | 29 | 30 |    |    |    |

## Finalmente

La creación de un tema personalizado para **jQuery date picker** podría ser muy desalentador. Afortunadamente, los desarrolladores de **X-Team** han hecho todo el trabajo duro por usted. Esta hoja de estilo es necesaria si desarrolla un tema o un plugin que incorpore **jQuery date picker**.